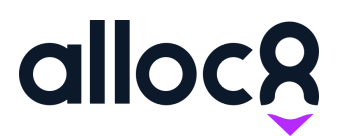

Alloc8 User Guide

# Microsoft OneDrive Integration for Attachments

Last Updated: January 2021

## Microsoft OneDrive Integration for Attachments

| Overview                   | 1 |
|----------------------------|---|
| Attach Files from OneDrive | 1 |
| Supported File Types       | 2 |

#### Overview

Upload files and images directly from your Microsoft OneDrive account through all 'Add attachments' areas in Alloc8. This includes;

- Individual Job
- Companies
- Equipment
- Branch

#### Attach Files from OneDrive

To attach files from your Microsoft OneDrive

1. Navigate to any of the areas where you want to attach your files and click the **Add Attachment** button or icon.

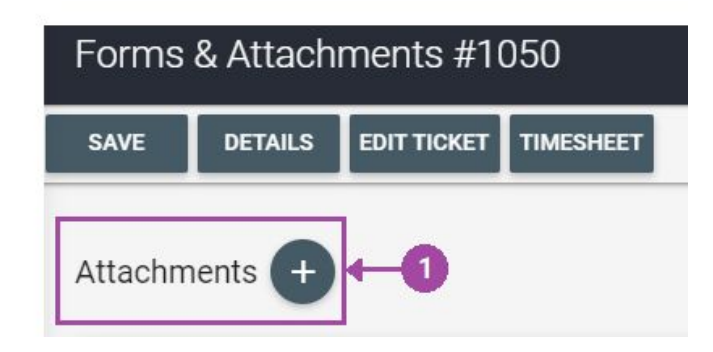

- 2. Click **Insert From Drive** tab from the **Add Attachment** modal.
- 3. Click **OneDrive.** This will open a new window for OneDrive.

4. If this is your first time attaching files from OneDrive, you will be asked to provide your Microsoft Account login credentials. Click the **Sign-in** button once all login details are provided.

|                                                                                                | UPLOAD FILE |                | VE WEB ADDRESS (URL) |             |
|------------------------------------------------------------------------------------------------|-------------|----------------|----------------------|-------------|
|                                                                                                | 🛆 Googl     | 2<br>e Drive 3 | OneDr                | ive         |
| i in to your Microsoft account - Google Chrome<br>gin.live.com/oauth20_authorize.srf?redirect_ |             | loc8global     |                      |             |
|                                                                                                |             | File T         | 'ype Manage          |             |
|                                                                                                |             |                |                      |             |
|                                                                                                |             | available •    | in table             |             |
| Microsoft                                                                                      |             |                |                      | Previous Ne |
| Sign in                                                                                        |             |                |                      |             |
| ▲ Email, phone, or Skype                                                                       |             |                |                      |             |
| No account? Create one!                                                                        |             |                |                      |             |
| Sign in with a security key ⊘                                                                  |             |                |                      |             |
| Sign-in options                                                                                |             |                |                      |             |
|                                                                                                | Next        |                |                      |             |
|                                                                                                |             |                |                      |             |

5. On the same window, you will be redirected to your OneDrive. Here you will be able to attach your files or images. Click the **Open** button after selecting your files to automatically upload it in Alloc8.

### Supported File Types

Here are the list of file types that you can attach from OneDrive:

|          | File Type         |
|----------|-------------------|
| Document | .pdf              |
| Image    | .jpg, .jpeg, .png |
| Folder   | Not allowed       |